## 北京市社会保险个人缴费信息对账单 定制指南

**1**、登录网站: <u>http://fuwu.rsj.beijing.gov.cn/bjdkhy/sbqycx/sbRights/sbRightsHome</u> (社会保险 权益查询服务网址)

## 2、找到"职工年度对账单查询",登录;

| 北京市人力的<br>BELING MUNICIPAL HUMA | Ŷ                                          | 人登录 单位登录                                        | Î                                       |                                  |             |   |
|---------------------------------|--------------------------------------------|-------------------------------------------------|-----------------------------------------|----------------------------------|-------------|---|
|                                 | 社会                                         | 保险权                                             | 益查询                                     | 服务                               |             |   |
| 温<br>運到问<br>执点                  | 響提示:请使用谷歌(ch<br>愛,请在正常工作日9:0<br>服 <b>务</b> | rome)浏览器、火狐浏览<br>0-12:00、14:00-18:00时<br>操作手册下载 | 器、360浏览器或旧10及比<br>间段内拨打技术支持电话<br>常见问题下载 | 以上版本浏览器。如使用ì<br>:6204-1292(分机号80 | 过程中<br>01)。 |   |
|                                 | <u>بونمدینه مو</u> قونه موند               | 人员激费信息查询 参保人员转                                  | S 使快信意查 我的权益单                           |                                  |             |   |
| 城镇即                             | 工 城乡居民                                     | 法人服务                                            |                                         |                                  |             |   |
|                                 |                                            | <b>经</b> 保人员做要信意意询                              | <b>レビー</b><br>取工年度対欧維査地                 | <b>多保人気待強信節意</b> 向               |             | Ţ |

- 3、选择账号或者短信登录、使用用户名和密码登录;
- 如果没有注册过,可以用短信登录;

系统默认关联社保系统预留的手机号,如果短信登录无法使用,建议联系单位 HR 查询社保 系统的手机号是否正确;

| 永久居留身份证 | And the subscription of the subscription of th |  |  |  |  |  |  |
|---------|----------------------------------------------------------------------------------------------------|--|--|--|--|--|--|
|         | メリン していたい しょう しょう しょう しょう しょう しょう しょう しょう しょう しょう                                                                                                    |  |  |  |  |  |  |
|         | 持北京通账号可直接登录                                                                                                    |  |  |  |  |  |  |
|         |                                                                                                    |  |  |  |  |  |  |
|         | 1 密码                                                                                                    |  |  |  |  |  |  |
|         | 请输入图形验证码 7444                                                                                                    |  |  |  |  |  |  |
|         |                                                                                                    |  |  |  |  |  |  |
|         | 登录                                                                                                    |  |  |  |  |  |  |
|         |                                                                                                    |  |  |  |  |  |  |
|         |                                                                                                    |  |  |  |  |  |  |
|         | TANTEX                                                                                                    |  |  |  |  |  |  |

4、登录之后,再次点击城镇职工中的"职工年度对账单查询",进入后选择年度,逐年点击 查询,进行按自然年度定制,下载 PDF 版"北京市社会保险个人缴费信息对账单"。

| 北京市人力资源和社会<br>BEIJING MUNICIPAL HUMAN RESOURCES AND | 保障局<br>SOCIAL SECURITY BUREAU |                                                | *)@##   jEs | H              |
|-----------------------------------------------------|-------------------------------|------------------------------------------------|-------------|----------------|
| ALBA HERDISARS                                      | 会保险权                          | <b>这在查询服务</b><br>选择年度,新办定制上一年度<br>续签请分别定制上三个年度 |             | насти и страна |
| 17人墨本情感                                             |                               |                                                |             |                |
| 参保人姓名                                               |                               | 社会保障号码                                         |             |                |
| 人员类别                                                |                               |                                                |             |                |
|                                                     | 未審询到相关数据                      | · 通修实年度是否有北方市计保修费                              |             |                |

【定制"20XX年度北京市社会保险个人缴费信息对账单"样式】如下:

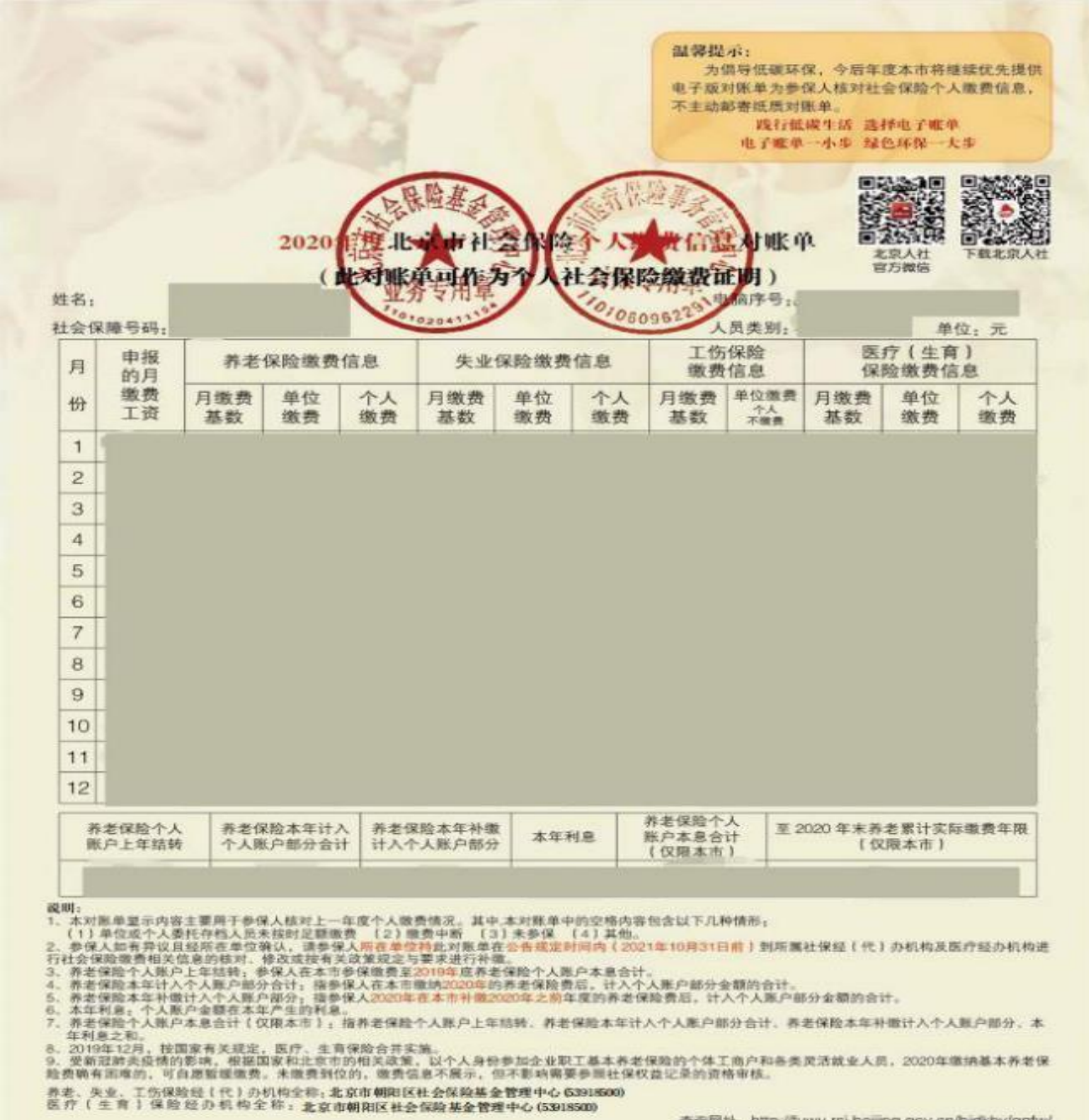